## <u>Řešení soustavy n rovnic o n neznámých pomocí matic</u> <u>a jejich řešení v Excelu</u>

Řešení soustavy n rovnic o n neznámých si ukážeme na jednoduchém příkladu:

$$3x_1 - 5x_2 + 6x_3 = -20$$
$$-x_1 + 2x_2 + 5x_3 = 1$$

 $7x_1 - 10x_2 - 19x_3 = -7$ 

Soustavu lze řešit několika způsoby. Ze střední školy nejspíš znáte metodu dosazovací a sčítací. Příklad si nejdříve vypočteme pomocí metody dosazovací.

$$3x_{1} - 5x_{2} + 6x_{3} = -20$$

$$-x_{1} + 2x_{2} + 5x_{3} = 1 \Rightarrow x_{1} = 2x_{2} + 5x_{3} - 1$$

$$7x_{1} - 10x_{2} - 19x_{3} = -7$$

$$3(2x_{2} + 5x_{3} - 1) - 5x_{2} + 6x_{3} = -20$$

$$7(2x_{2} + 5x_{3} - 1) - 10x_{2} - 19x_{3} = -7$$

$$6x_{2} + 15x_{3} - 3 - 5x_{2} + 6x_{3} = -20$$

$$14x_{2} + 35x_{3} - 7 - 10x_{2} - 19x_{3} = -7$$

$$x_{2} + 21x_{3} = -17 \Rightarrow x_{2} = -21x_{3} - 17$$

$$4x_{2} + 16x_{3} = 0$$

$$4(-21x_{3} - 17) + 16x_{3} = 0$$

$$-84x_{3} - 68 + 16x_{3} = 0$$

$$-68x_{3} = 68$$

$$x_{3} = -1$$

$$x_{2} = -21x_{3} - 17 = -21 \cdot (-1) - 17 = 21 - 17 = 4$$

$$x_{1} = 2x_{2} + 5x_{3} - 1 = 2 \cdot 4 + 5 \cdot (-1) - 1 = 8 - 5 - 1 = 2$$
Výsledek rovnice je: [2; 4; -1]

Soustavu *n* rovnic o *n* neznámých lze řešit i pomocí matic. Soustavu rovnic lze obecně zapsat následujícím způsobem:

$$a_{11}x_1 \dots a_{1n}x_n = b_1$$
$$a_{21}x_1 \dots a_{2n}x_n = b_2$$
$$a_{m1}x_1 \dots a_{mn}x_n = b_m$$

Tento zápis lze přepsat pomocí matic a vektorů následovně:

Matice 
$$A = \begin{bmatrix} a_{11} & \cdots & a_{1n} \\ \vdots & \ddots & \vdots \\ a_{m1} & \cdots & a_{mn} \end{bmatrix}$$
  
Vektor  $\vec{x} = \begin{bmatrix} x_1 \\ \vdots \\ x_n \end{bmatrix}$   
A vektor  $\vec{b} = \begin{bmatrix} b_1 \\ \vdots \\ b_m \end{bmatrix}$ 

Kde *m* a *n* se rovnají a představují počet rovnic a neznámých.

Soustavu pak lze zapsat zjednodušeně pomocí maticového zápisu následovně:

$$A \cdot \vec{x} = \vec{b}$$

Jelikož hledáme  $x_1$  až  $x_n$ , vyjádříme si vektor  $\vec{x}$ :

$$\vec{x} = \frac{\vec{b}}{A}$$

Jelikož u maticového počtu není dělení standartní operace, provedeme jednoduchou úpravu, kdy převedeme matici A na inverzní matici  $A^{-1}$ .

$$\vec{x} = \vec{b} \cdot A^{-1} = A^{-1} \cdot \vec{b}$$

A teď zkusíme řešení soustavy rovnic pomocí sw MS Excel. MS Excel standardně umí výpočty s maticemi a je mezi nimi i výpočet inverzní matice a součin matic (případně matic a vektorů).

## Postup výpočtu v Excelu:

Nejprve si přepíšeme rovnici do maticového zápisu do Excelu (nemusíme si matice pojmenovávat, na výpočet to nemá vliv):

| 2 |    |    |     |     |    |     |  |
|---|----|----|-----|-----|----|-----|--|
| 3 |    |    |     |     |    |     |  |
| 4 |    | 3  | -5  | 6   |    | -20 |  |
| 5 | A= | -1 | 2   | 5   | b= | 1   |  |
| 6 |    | 7  | -10 | -19 |    | -7  |  |
| 7 |    |    |     |     |    |     |  |
| 8 |    |    |     |     |    |     |  |

V dalším kroku musíme určit inverzní matici k matici A. Použijeme k tomu vzorec INVERZE(pole), kde pole je oblast, kde je zapsaná původní matice. Vzorec může vypadat např. =INVERZE(\$C\$4:\$E\$6). Pevné odkazy (např. \$C\$4) používáme, protože musíme vytvořit pole stejně velké jako původní matice.

| 3  |             |          |          |          |    |     |  |
|----|-------------|----------|----------|----------|----|-----|--|
| 4  |             | 3        | -5       | 6        |    | -20 |  |
| 5  | A=          | -1       | 2        | 5        | b= | 1   |  |
| 6  |             | 7        | -10      | -19      |    | -7  |  |
| 7  |             |          |          |          |    |     |  |
| 8  |             | -0,17647 | -0,17647 | -0,17647 |    |     |  |
| 9  | inverzní A= | -0,17647 | -0,17647 | -0,17647 |    |     |  |
| 10 |             | -0,17647 | -0,17647 | -0,17647 |    |     |  |
| 11 |             |          |          |          |    |     |  |

Jelikož se ale jedná o výpočet s maticemi, musíme v Excelu označit, kde matici nalezne. Uděláme to následujícím postupem:

- 1. Označíme si celou matici v našem případě celou inverzní matici
- 2. Přepneme se do editace pomocí stisknutí klávesy F2
- 3. A nakonec označíme pomocí stisknutí kláves CTRL+SHIFT+ENTER

Jestli se nám povedlo úspěšně matici označit, poznáme tak, že je celý vzorec ve složených závorkách (např. {=INVERZE(\$C\$4:\$E\$6)}). Výsledek vypadá následovně:

|             | 3        | -5       | 6        |    | -20 |
|-------------|----------|----------|----------|----|-----|
| A=          | -1       | 2        | 5        | b= | 1   |
|             | 7        | -10      | -19      |    | -7  |
|             |          |          |          |    |     |
|             | -0,17647 | 2,279412 | 0,544118 |    |     |
| inverzní A= | -0,23529 | 1,455882 | 0,308824 |    |     |
|             | 0,058824 | 0,073529 | -0,01471 |    |     |

Posledním krokem celého výpočtu je určení neznámých *x*. Provedeme ho pomocí vzorce SOUČIN.MATIC(pole1;pole2), kde pole1 je inverzní matice a pole2 je vektor *b*. Vzorec může vypadat např. =SOUČIN.MATIC(\$C\$8:\$E\$10;\$H\$4:\$H\$6). Výsledek pak vypadá následovně:

|             | 3        | -5       | 6        |    | -20 |
|-------------|----------|----------|----------|----|-----|
| A=          | -1       | 2        | 5        | b= | 1   |
|             | 7        | -10      | -19      |    | -7  |
|             |          |          |          |    |     |
|             | -0,17647 | 2,279412 | 0,544118 |    | 2   |
| inverzní A= | -0,23529 | 1,455882 | 0,308824 | x= | 4   |
|             | 0,058824 | 0,073529 | -0,01471 |    | -1  |

Pomocí výpočtu v Excelu jsme zjistili totožné hodnoty a to jednodušeji a rychleji.